## Guidance for Anmelding und bezahlung – Register and payment for an Manage2Sail event.

Press link: https://www.manage2sail.com/de-DE/event/LuffeCup2023?#!/

Chose the language/Flag you prefer

First you need to register/registrirung as user and establish your username and password

Log in with your username and password used when you etablished your profile/account. You can chose language if you scroll down under your username

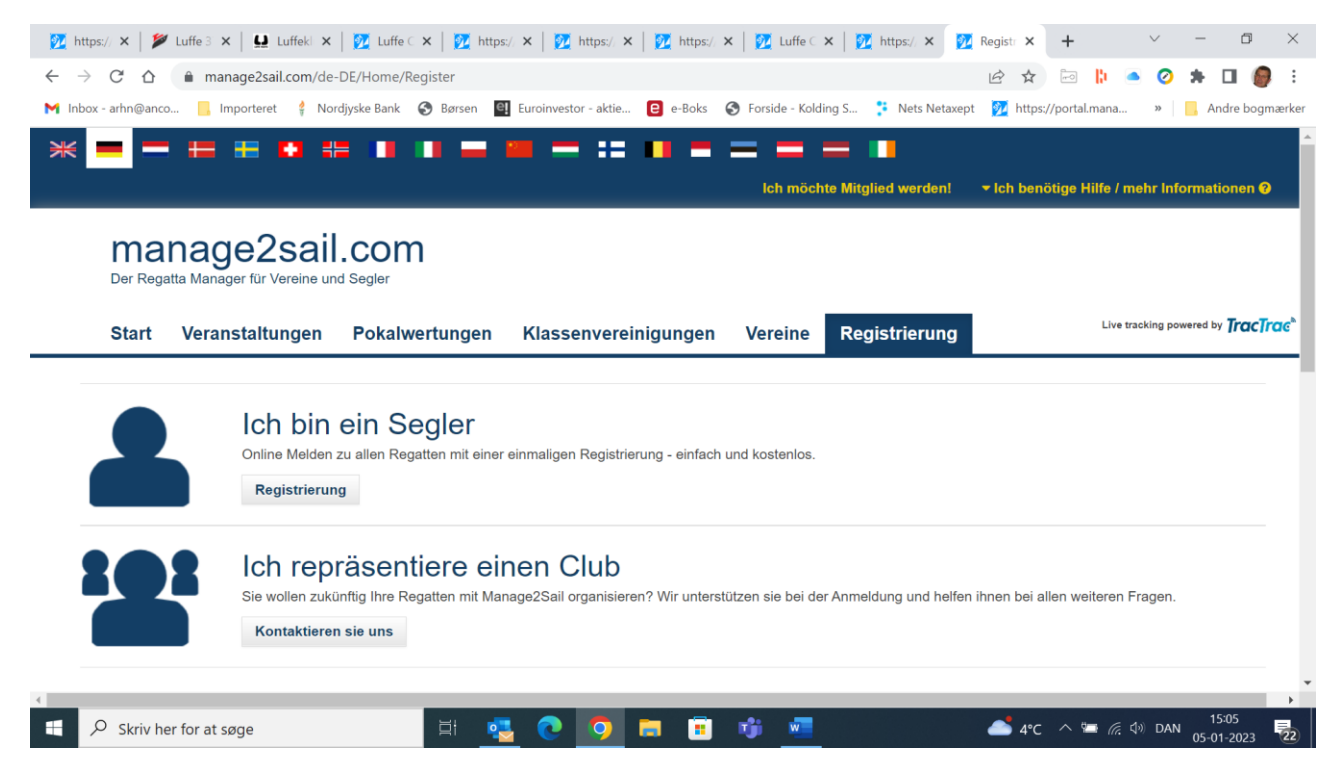

| 💆 https://p: 🗙   🎾 Luffe 37- 🗙   🔛 Luffeklub 🗙 | 🕻 📔 🚺 Luffe Cuj 🗙 🛛 💆 https://p 🗙 🗍         | 🚺 https://p 🗙   💆 https://p 🗙   💆     | Luffe Cup 🗙 🚺 https://p 🗙      | +               | ~ - @ ×                    |
|------------------------------------------------|---------------------------------------------|---------------------------------------|--------------------------------|-----------------|----------------------------|
| ← → ♂ ☆ 🍵 portal.manage2sail.com/s             | ailor/profile                               |                                       | • 6 \$                         | in 📙 🦲          | 🧿 🗯 🖬 🍘 E                  |
| 附 Inbox - arhn@anco 📙 Importeret 🛭 💡 Nordjysk  | ke Bank 🔇 Børsen 🖳 Euroinvestor - ak        | ttie 😑 e-Boks  🕤 Forside - Kolding S. | 洋 Nets Netaxept   🏹 https      | s://portal.mana | » 📙 Andre bogmærker        |
| manage2sail.com                                | 希 Start 🔳 Veranstaltungen 💄                 | Profil                                | arndt.norgaard@gmail.co        | om 🔹 🛿 Help 👻   | Í.                         |
| 🐣 Profil                                       |                                             |                                       |                                |                 |                            |
| Speichern Abbrechen                            | n/zurücknehmen                              | Ich möchte das Passwort änden         | n Ich möchte die E-Mail Ac     | dresse ändern   |                            |
| Informationen zur Privatspl                    | häre                                        |                                       |                                |                 |                            |
| Einige Information sind ö                      | ffentlich sichtbar, sobald Sie sich für ein | e Regatta melden. Zusammengefasst s   | ind das folgende Informationer | n:              |                            |
|                                                |                                             |                                       |                                |                 |                            |
| Vorname:                                       | arndt                                       |                                       |                                |                 |                            |
| Geburtstag (Nur das Jahr):                     | 1947                                        |                                       |                                |                 |                            |
| Repräsentierte Nation:                         |                                             |                                       |                                |                 |                            |
| Club:                                          |                                             |                                       |                                |                 |                            |
| Persönlich                                     |                                             | Standard Rechnungsanschr              | rift                           |                 |                            |
| eMail                                          | arndt.norgaard@gmail.com                    | Name                                  | arndt Nørgaard                 |                 |                            |
| Vorname *                                      | arndt                                       | Straße                                |                                |                 |                            |
| Nachname *                                     | Nørgaard                                    | Hausnummer                            |                                |                 |                            |
| Telefon                                        |                                             | Stadt                                 |                                |                 |                            |
| Skriv her for at søge                          | i 🔁 💽 🧿                                     | ) 🕫 🗉 🦷                               | <b></b> 4°C                    | : ^ 🖿 (k 🕬      | DAN 14:31<br>05-01-2023 22 |

## Press anmeldung /register 😥 https://portal.manage2sali 🗙 | 🎾 Luffe 37-klassen tillader n 🗙 | 🔮 Luffeklubben | 3,6-37-37. 🗙 💆 Luffe Cup 2023 manage2si 🗙 💆 https://portal.manage2sali 🗙 | 🕇 ~ - $\Box$ $\times$ ← → C ☆ 🌢 manage2sail.com/de-DE/event/LuffeCup2023?#!/ 🖻 🛧 🔤 🖡 🦲 🤣 🗯 🖬 👩 🗄 🍽 Inbox - arhn@anco... 📙 Importeret 🕴 Nordjyske Bank 🔗 Børsen 🕘 Euroinvestor - aktie... 😑 e-Boks 📀 Forside - Kolding S... 🊏 Nets Netaxept 💯 https://portal.mana... » 📔 Andre bogmærker - := • ₩ 😑 🖶 🖬 -----E Ich möchte Mitglied werden! 🚽 🕶 Ich benötige Hilfe / mehr Informationen 🥹 manage2sail.com Der Regatta Manager für Vereine und Segler Live tracking powered by TracTrac\* Veranstaltungen Pokalwertungen Start Klassenvereinigungen Vereine Registrierung Luffe Cup 2023 Kolding 08.06.2023 - 11.06.2023 Als Segler zu dieser Veranstaltung anmelden Details Klassen Meldungen Ergebnisse Bekanntmachungen Help / Questio 06.11.2022 - 01.06.2023 Anmeldung : Veranstaltung : 08.06.2023 - 11.06.2023 Add to calendar Internet : www.koldingsejlklub.dk eMail koldingsejlklub@koldingsejlklub.dk → FLS へ 🖙 🦟 🕼 DAN 14:13 05-01-20 ℅ Skriv her for at søge o 📄 💼 ារំរំ w 0

Fill out Persons (personer) press next , fill out Contacts (kontaktoplysninger) , Boat (Båd) Next and go to Order (Bestilling) .

If you bring exstra persons , please mark and fill in number of ekstra persons here

| Pris for 2 personer DKF                                              | K 1.500, –                         |                              |                                       |                            |                         |
|----------------------------------------------------------------------|------------------------------------|------------------------------|---------------------------------------|----------------------------|-------------------------|
| Pris for ekstra persone                                              | r/gaster DKK 4                     | .00,-                        |                                       |                            |                         |
| 💯 https://portal.manage2sai 🗙   🎾 Luffe 37-kla                       | assen tillader ni 🗙   🔛 Luffeklubb | 9en   3,6-37-37. 🗙   💆 Luffe | Cup 2023 manage2: 🗙 📝 https://portal  | .manage2sai × +            | ~ - 0 ×                 |
| $\leftarrow$ $\rightarrow$ C $\triangle$ $(a)$ portal.manage2sail.co | om/sailor/event/44fd68de-6d52      | -491e-bd0c-175cfc8f890d/r    | egister/2c398786-2f26-4637-8f81-421ce | 4 🖻 🖈 🖻 ╠ 🍊                | 🥝 🗯 🖬 🍘 E               |
| M Inbox - arhn@anco 📙 Importeret 🕴 Nor                               | rdjyske Bank 🔇 Børsen 🖳 Eu         | roinvestor - aktie 😢 e-Bok   | ; 🔗 Forside - Kolding S 👎 Nets Neta   | xept 😥 https://portal.mana | » Andre bogmærker       |
| manage2sail.co                                                       | om <sub>脅 Start</sub> ≣Stævner     | 🐣 Min profil                 | arndt.norga                           | ard@gmail.com 👻 😯 Hjælp 👻  | ^<br>                   |
| Luffe Cup<br>Luffe Cup J                                             | 2023<br>Iubilæums arran            | igement                      |                                       | Tilmelding <sup>×</sup>    |                         |
| Personer                                                             | Kontaktoplysninger                 | Båd Bestilling               | Betaling                              |                            |                         |
| Forrige                                                              |                                    |                              |                                       | Næste                      |                         |
| Tilmeldingsgeb                                                       | yr                                 |                              |                                       |                            |                         |
| Gyldig<br>indtil                                                     |                                    |                              |                                       | Beløb<br>(DKK)             |                         |
| Stævne<br>start                                                      | Tilmelding                         |                              |                                       | 1,500.00                   |                         |
| Yderligere vare                                                      | r/ydelser                          |                              |                                       |                            |                         |
|                                                                      | Vare/ydelse                        |                              | Lagerbehold .                         | Antar Pris (DKK)           |                         |
|                                                                      | Ekstrapersoner/gaster              |                              | 10                                    | 0 400.00                   |                         |
| Skriv her for at søge                                                | Micr                               | osott Edge                   | n); w                                 | 🐪 DSV \land 🖼 🦷 🗇          | 17:20<br>DAN 05 01 2022 |

Press next and go to Payment, press Nets under payment methods and press pey (Betal). This allows to use international credit cards

| <u>2</u> https://portal.manage2 | 2sail 🗙 📔 🎾 Luffe 37-k   | assen tillader n 🗙 📔 🖳       | Luffeklubben   3         | 6-37-37.0     | < 📔 🗾 Luffe C                                                | up 2023 manage2s 🗴                                                                    | t 😥 https://portal.ma                                                                  | nage2sa 🗙                       | +             | $\sim$   | -             | ٥           | ×     |
|---------------------------------|--------------------------|------------------------------|--------------------------|---------------|--------------------------------------------------------------|---------------------------------------------------------------------------------------|----------------------------------------------------------------------------------------|---------------------------------|---------------|----------|---------------|-------------|-------|
| ← → C ☆ 🔒                       | portal.manage2sail.c     | om/sailor/event/44fd         | 68de-6d52-491e           | -bd0c-17      | 5cfc8f890d/reg                                               | ister/2c398786-2fa                                                                    | 26-4637-8f81-421ce4                                                                    |                                 |               | ۷ 🗠      | * [           | ב 🎯         | :     |
| M Inbox - arhn@anco             | 📙 Importeret 🕴 No        | ordjyske Bank 🔇 Børs         | en 🧧 Euroinve            | stor - aktie. | . 😢 e-Boks                                                   | 🚱 Forside - Koldin                                                                    | ig S 🌻 Nets Netaxep                                                                    | t <u> </u> https;               | //portal.mana | >>       | And           | dre bogma   | ærker |
|                                 | Luffe Cup                | ) 2023<br>Jubilæums          | arrange                  | ment          |                                                              |                                                                                       | T                                                                                      | ilme                            | altes.        |          |               |             | *     |
|                                 | Personer                 | Kennetysn                    | inger B                  | åd            | Bestilling                                                   | Betaling                                                                              |                                                                                        |                                 |               |          |               |             |       |
|                                 | Forrige                  | U                            |                          |               |                                                              |                                                                                       |                                                                                        |                                 | Betal         |          |               |             |       |
|                                 | Vælg betalings           | metode                       |                          |               | Betalings of                                                 | plysninger                                                                            |                                                                                        |                                 |               |          |               |             |       |
|                                 | Betalingskort            | (Nets) 🖲                     |                          |               | Brug denne<br>NETS (Dans                                     | betalingsmetode fo<br>k Betalingsservice                                              | or online kreditkort beta<br>Netaxept). Med dette                                      | aling via<br>valg vil           |               |          |               |             |       |
|                                 | Samlet beløb t           | il betaling<br><b>1,500.</b> | 00 DKK                   |               | klik på "BET,<br>NETS betalii<br>med Dankor<br>ordren for yc | AL" knappen send<br>ngsservice, som ge<br>t, Visa, Mastercarc<br>lerlige tilkøb sener | e dig dig videre til arraı<br>ennemfører den sikre k<br>I eller Maestro. Betalin<br>e. | ngørens<br>betaling<br>g lukker |               |          |               |             | 1     |
|                                 | VISA                     |                              | MasterCard<br>SecureCode | Verifie       | ed by                                                        |                                                                                       |                                                                                        |                                 |               |          |               |             |       |
| Rettig                          | gheder   Vilkår og betir | gelser   Privatlivspolit     | ik                       | -             |                                                              |                                                                                       |                                                                                        | -                               | Version: 1    | .0.2.849 |               |             |       |
| E $\mathcal P$ Skriv her for    | r at søge                | ⊟t                           | - 🔁 💽                    | 0             | <b>a b</b>                                                   | 👘 🚾                                                                                   |                                                                                        | <b></b> 4°C                     | ^ 📼 🕷         | dッ) DAN  | 14:<br>05-01- | 07<br>-2023 | 22    |

## Choose the creditcard you prefer to use and press Next (næste)

| 💯 https://portal.manage2sali 🗙 🛛 🎾 Luffe 37-klassen tillader n                                          | 🗙 🔛 Luffeklubben   3,6-37-37.0 🗙 📝 Luffe                                                                                                    | Cup 2023 manage2: 🗙 📑 Nets – Select paym                                                                                           | nent me × +           | ~ - @ ×           |
|----------------------------------------------------------------------------------------------------|----------------------------------------------------------------------------------------------------|----------------------------------------------------------------------------------------------------|-----------------------|-------------------|
| $\leftarrow$ $\rightarrow$ $\mathcal{C}$ $\bigtriangleup$ $\triangleq$ epayment.nets.eu/Terminal/defaul | t.aspx?merchantId=725085&transactionId=028                                                                                                    | 38a58da8b4c0da4e82b0e016e0df3                                                                                                    | 🖻 🖈 🗁 ╠ 🔺             | 🧿 🗯 🖬 🎒 E         |
| M Inbox - arhn@anco 📒 Importeret 🛛 🕴 Nordjyske Bank                                                     | S Børsen 🖳 Euroinvestor - aktie 😑 e-Boks                                                                                                    | 🚱 Forside - Kolding S 👎 Nets Netaxept                                                                                              | 🕺 https://portal.mana | » Andre bogmærker |
| ▶ Inbox - arhn@anco<br>Importeret<br>* Nordjyske Bank                                                   | <ul> <li>Børsen Euroinvestor - aktie</li> <li>e-Boks</li> </ul> Porretning: Kolding Sejiklub Bølse: 1500,00 (DKK) Ordranumer: LC2023N316555300039 Ordranumer: LC2023N31655300039 Conspective Sector Sector Se | Forside - Kolding S      Nets Netaxept      Nets  egatta: Luffe Cup Jubilæums arra arndt.norgaard@gmail.com      Afbry     Næste > | https://portal.mana   | » Andre bogmærker |
| Skriv her for at søge                                                                                   | H 🤹 💽 🧿 🖬 🖬                                                                                                    |                                                                                                    | 🛹 vws \land 🖮 ╔ 🕸     | ) DAN 14:08       |
| Fill out the Creditcard informatic                                                                      | ons and press Pay (Betal )                                                                                                    |                                                                                                    |                       |                   |
| 💯 https://portal.manage2sa 🗙   🎾 Luffe 37-klassen tillader n                                            | × │ 🚨 Luffeklubben   3,6-37-37./ × │ 💆 Luffe                                                                                                    | Cup 2023 manage2 🗙 🚦 Nets - Accepter be                                                                                            | taling × +            | ~ - 0 ×           |
| ← → C ☆ 🔒 epayment.nets.eu/Terminal/defaul                                                              | t.aspx?merchantId=725085&transactionId=028                                                                                                    | 38a58da8b4c0da4e82b0e016e0df3                                                                                                    | 🖻 🖈 🖻 ╠ 🔺             | 🧿 🗯 🖬 🍘 E         |
| 附 Inbox - arhn@anco 🧧 Importeret 🛛 🕴 Nordjyske Bank                                                     | 🚱 Børsen 🛛 🗐 Euroinvestor - aktie 🔋 e-Boks                                                                                                    | 🚱 Forside - Kolding S 👎 Nets Netaxept                                                                                              | 🔯 https://portal.mana | » Andre bogmærker |
|                                                                                                    | Netaxept                                                                                                    | nets:                                                                                                    |                       |                   |
|                                                                                                    | Forretning: Kolding Sejlklub                                                                                                    |                                                                                                    |                       |                   |
|                                                                                                    | Ordrenummer: LC2023N31655300039                                                                                                    |                                                                                                    |                       |                   |
|                                                                                                    | Ordrebeskrivelse: Event: Luffe Cup 2023, R<br>ngement, Order: LC2023N31655300039, For:                                                                                                    | egatta: Luffe Cup Jubilæums arra<br>arndt.norgaard@gmail.com                                                                       |                       |                   |
|                                                                                                    | Kortnummer         0000 0000 0000 00           Udlabsdata (mm/88)         01 x 2023 x                                                                                                    |                                                                                                    |                       |                   |
|                                                                                                    | CVV2 000 <u>Hvad er</u>                                                                                                    | CW2 2                                                                                                    |                       |                   |
|                                                                                                    |                                                                                                    | < Tilbage Afbryd Betal                                                                                                    |                       |                   |
|                                                                                                    |                                                                                                    |                                                                                                    |                       |                   |
|                                                                                                    |                                                                                                    |                                                                                                    |                       |                   |
|                                                                                                    |                                                                                                    |                                                                                                    |                       |                   |
|                                                                                                    |                                                                                                    |                                                                                                    |                       |                   |

| ℅ Skriv her for at søge | ⊒ł | • | 0 | Ø |  | riji - | w | 🛷 PND | ^ 🛥 🖟 🕯 | DAN | 14:09<br>05-01-2023 | 22 |
|-------------------------|----|---|---|---|--|--------|---|-------|---------|-----|---------------------|----|

If you are allready registret and only miss payment you just log in with your username and password and press correction (ret) and go to ordering (bestilling) if you bring extra crew and continue to payment as instructed above

| 🚺 https://portal.n 🗙                                               | 🞾 Luffe 37-klasse 🗙 🛛                                         | 🚨 Luffeklubben   🗙   💆 Lu                                                                                       | uffe Cup 2023 🗙                         | 🚺 https://portal. 🛛 🗙                            | Mttps://por                                     | tal.n 🗙   💇 https                         | ://portal.n 🗙   🔸       | +                | $\sim$ | - 0                 | ×          |
|--------------------------------------------------------------------|---------------------------------------------------------------|----------------------------------------------------------------------------------------------------|-----------------------------------------|--------------------------------------------------|-------------------------------------------------|-------------------------------------------|-------------------------|------------------|--------|---------------------|------------|
| $\leftrightarrow$ $\rightarrow$ C $\triangle$                      | portal.manage2sail.c                                          | om/sailor/event/44fd68de-6d                                                                                     | 152-491e-bd0c-17                        | 5cfc8f890d                                       |                                                 |                                           |                         | a 🖡 🧉            | 0      | * 🗆                 | <b>9</b> : |
| M Inbox - arhn@anco                                                | 📙 Importeret 🕴 No                                             | rdjyske Bank 🔇 Børsen 🖳                                                                                         | Euroinvestor - aktie.                   | 😢 e-Boks 🔇 For                                   | side - Kolding S.                               | 👎 Nets Netaxe                             | pt <u> 7</u> https://po | ortal.mana       | 39     | Andre bo            | ogmærker   |
| m                                                                  | anage2sail.co                                                 | om 🕋 <sub>Start</sub> 🔳 Stævne                                                                                  | er 🐣 Min profil                         |                                                  |                                                 | arndt.norgaar                             | d@gmail.com 👻           | Hjælp            |        |                     | Ê          |
| « S                                                                | Stævner / Stæ                                                 | vne detaljer                                                                                                    |                                         |                                                  |                                                 |                                           |                         |                  |        |                     |            |
| L                                                                  | uffe Cup 2                                                    | 023                                                                                                    |                                         |                                                  |                                                 |                                           |                         |                  |        |                     |            |
| 0                                                                  | 8-06-2023 - 11-0                                              | 6-2023                                                                                                    |                                         |                                                  |                                                 |                                           |                         |                  |        |                     |            |
| M                                                                  | line tilmeldin                                                | ger                                                                                                    |                                         | :                                                | Spørgsmål? K                                    | lik her for at sende                      | e mail til stævne       | arrangøren       |        |                     |            |
|                                                                    | Navn                                                          | 5                                                                                                    | Skipper                                 | Oprettet                                         | Betalt                                          |                                           |                         |                  |        |                     |            |
|                                                                    | Luffe Cup Jubilæ                                              | ums arrangement                                                                                                 |                                         | 05-01-2023 14:01                                 | Nej                                             | 0                                         | Ret                     | Mere -           |        |                     |            |
|                                                                    | Luffe Cup Jubilæ                                              | ums arrangement                                                                                                 | arndt Nørgaard                          | 05-01-2023 14:02                                 | Nej                                             |                                           | Ret                     | Mere -           |        |                     |            |
|                                                                    | Dokumenter sor                                                | n fremvises ved Check-In: (                                                                                     | Check-in rap                            | port \rm 🔒 Kontrolkort (                         | rute) 🔒 Ansv                                    | varsfraskrivelse 0                        |                         |                  |        |                     |            |
|                                                                    |                                                               |                                                                                                    |                                         |                                                  |                                                 |                                           |                         |                  |        |                     |            |
| Skriv her fo                                                       | r at søge                                                     | H 🛂                                                                                                    | 0                                       | 👼 💼 🧳                                            | w                                               |                                           | 👛 4°C 🦯                 | ^ <b>≌</b> //. < | の DAN  | 14:17<br>05-01-2023 | 3 22       |
| Mttps://portal.m ×                                                 | 📁 Luffe 37-klasse 🗙 🗌                                         |                                                                                                    | uffe Cup 2023 🗙                         | M https://portal 🛛 🗙                             | ttps://por                                      | talo 🗙 🛛 🕅 https                          |                         | +                | $\sim$ | - 0                 | ×          |
| $\leftarrow \rightarrow \mathbf{G} \ \mathbf{\nabla} \ \mathbf{e}$ | portal.manage2sail.c                                          | om/sailor/event/44fd68de-6d                                                                                     | 152-491e-bd0c-17                        | 5cfc8f890d/register/2c                           | 398786-2f26-4                                   | 637-8f81-421ce4.                          | . 6 \$                  | D                | 0      | * 🗆                 | <b>9</b> : |
| M Inbox - arhn@anco                                                | Importeret 💡 No                                               | rdjyske Bank 🔇 Børsen 🖳                                                                                         | Euroinvestor - aktie.                   | 😑 e-Boks 🕥 For                                   | side - Kolding S.                               | 👎 Nets Netaxe                             | pt <u> </u> https://po  | ortal.mana       | >>     | 📙 Andre bo          | ogmærker   |
|                                                                    | Luffe Cup                                                     | ) 2023<br>Jubilæums arra                                                                                        | angement                                | t                                                |                                                 | I                                         | IImeia                  | ing              |        |                     | *          |
|                                                                    | Personer                                                      | Kontaktoplysninger                                                                                              | Båd                                     | Bestilling E                                     | setaling                                        |                                           |                         |                  |        |                     |            |
|                                                                    | Forrige                                                       |                                                                                                    |                                         |                                                  |                                                 |                                           |                         | Betal            |        |                     |            |
|                                                                    |                                                               |                                                                                                    |                                         |                                                  |                                                 |                                           |                         |                  |        |                     |            |
|                                                                    | Din seneste b<br>Hvis du mene<br>Besked: Date<br>Transaktion: | etaling blev annulleret.<br>er at have udført betalingen ko<br>e: 2023-01-05T14:10:05.74,C<br>42886879iBqHd3YYY | orrekt, bedes du ko<br>ode: 17, Message | ontakte arrangøren for<br>: Cancelled by custome | at få kontroller<br>er.                         | et og verificeret b                       | etalingen               |                  |        |                     |            |
|                                                                    | Dato: 05-01-2                                                 | 023 14:08, Beløb: 1500 DKK                                                                                      |                                         |                                                  |                                                 |                                           |                         |                  |        |                     |            |
|                                                                    | Vælg betalings                                                | metode                                                                                                    |                                         | Retalinge onlygni                                | nger                                            |                                           |                         |                  |        |                     |            |
|                                                                    | Betalingskort                                                 | (Nets)                                                                                                    |                                         | Brug denne betaling                              | smetode for o                                   | nline kreditkort be                       | taling via              |                  |        |                     |            |
|                                                                    | Samlet beløb t                                                | il betaling                                                                                                    |                                         | klik på "BETAL" knaj                             | ppen sende di                                   | g dig videre til arra                     | angørens                |                  |        |                     |            |
|                                                                    |                                                               | 1,500.00 E                                                                                                    | OKK                                     | med Dankort, Visa, I<br>ordren for yderlige ti   | ice, som genn<br>Mastercard ell<br>Ikøb senere. | ernfører den sikre<br>er Maestro. Betalii | petaling<br>ng lukker   |                  |        |                     |            |
|                                                                    |                                                               |                                                                                                    |                                         |                                                  |                                                 |                                           |                         |                  |        |                     | -          |